泰顺县工程建设投标保函 投保人(投标人)操作手册

2020 年 6 月

| 目录     |                                | 2  |
|--------|--------------------------------|----|
| 第一章 投  | 保操作流程                          | 3  |
| 第一步    | 交易系统登录                         | 3  |
| 第二步    | 准入申请                           | 3  |
| 第三步    | 选择项目                           | 4  |
| 第四步    | 选择保函平台                         | 5  |
| 第五步    | 完善经办人信息                        | 6  |
| 第二章 保函 | 每办理                            | 8  |
| 第一步    | 保函平台账号注册                       | 8  |
| (注:请妥  | 善保管该账号密码,后续申请保函均使用该账号密码登录保函平台) | .8 |
| 第二步    | 申请保函                           | 9  |
| 第三步    | CA绑定                           | 9  |
| 第四步    | 电子保函在线支付                       | 10 |

# 第一章 投保操作流程

### 第一步 交易系统登录 投标人CA登录泰顺县公共资源电子保函平台:

http://117.149.227.75:8885/financeplatform/index.html?autoLogin=true 如CA登录出现错误,请联系交易平台客服人员

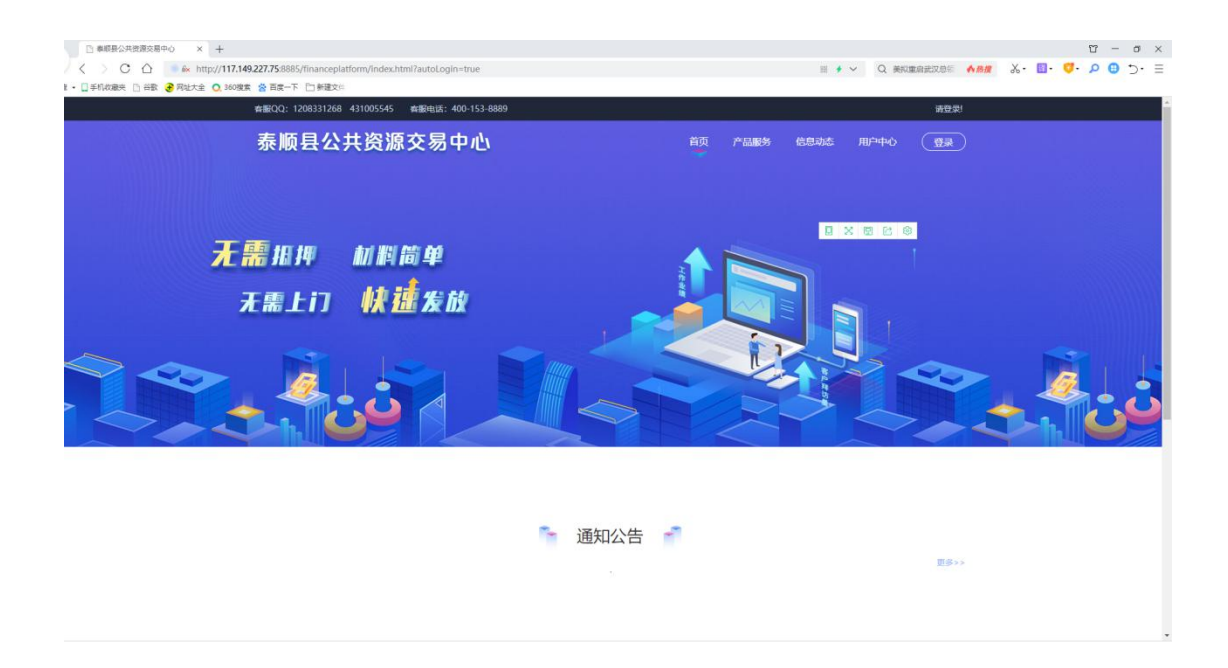

第二步 准入申请 如果是首次登录的用户,需要点击【用户 中心】选择【账户中心】,填写企业相关信息并同步企业证照后点击 【保存企业信息】,审核通过后,点击【准入申请】,待思创网联显 示己准入。

| 1208331268 431 | 005545 客服电话:40 | 00-153 | -8889         |                 |                       |    | 国泰测试,欢迎您! | 退出 消                     | 追提醒(11)  20                 | 19年7月18 |
|----------------|----------------|--------|---------------|-----------------|-----------------------|----|-----------|--------------------------|-----------------------------|---------|
| int 电子         | 保函平台           | 5      |               |                 |                       |    |           | 首页                       | 我要申请                        | 用户      |
| 账户中心           | >              | 企业     | 信息            |                 |                       |    |           |                          |                             |         |
| 消息中心           |                | -      |               |                 |                       | _  |           |                          |                             |         |
| 准入申请           |                |        | 企业名称:*        | 国泰测试            |                       |    | 平台名称:*    |                          | н                           | 呆的平台    |
| 电子保函           |                |        | 地区:*          |                 | ,⊠                    | 统  | 一社会信用代码:* | 91320                    | 582704068740                | Y       |
| 费用账单           |                |        | 法定代表人:*       | 李四              |                       |    | 法人身份证:*   | 51343                    | 620000704747                | 75      |
| 历史统计           |                |        | 法人手机号:*       | 13805180518     |                       |    |           |                          |                             |         |
|                |                |        | 经办人:*         | 张三              |                       |    | 经办人手机号:*  | 13812                    | 340518                      |         |
|                |                | 注册资    | 胚(万元):*       | 1234            |                       |    | 从业人数:*    | 100                      |                             |         |
|                |                | 营业排    | u照开始时间:*      | 2017-01-01 00:1 | 00:00.0               | 营  | 业执照结束时间:* | 2099-1                   | 2-31 00:00:00               | 1       |
|                |                | 营业收    | (万元):*        | 1200            |                       | 资产 | 产总额(万元):* | 1000                     |                             |         |
|                | 企业性质(中心)       | ):*[   | 其他            |                 | 国民经济行业分类:             | *  | 种子批发      |                          |                             |         |
|                | 企业性质           | 质: *   | 国有            | *               | 企业资质:                 | *  | 特级        |                          | ~                           |         |
|                | 基本所            | 户:*    | 2039846273834 | 8               | 开户行:                  | *  | 建设银行      |                          |                             |         |
|                | 传到             | 真:     |               |                 | 邮编:                   | *  | 210011    |                          |                             |         |
|                | 经营/办公地场        | 址:*    | 测试            |                 |                       |    |           |                          |                             |         |
|                | 经营范围           | 围:*    | 测试            |                 |                       |    |           | 您好! 我是<br>您的专属招<br>有问题请点 | "小桥", ×<br>股标服务向导,<br>我咨询哦~ |         |
|                | 证照上f           | 传: *   |               |                 |                       |    |           |                          |                             |         |
|                |                |        | 100           |                 |                       |    | 8         |                          |                             |         |
|                |                |        |               | 请上传企业营业执照       | 请上传法人身份业<br>正反面扫描在同一份 | 文件 | ÷.        |                          |                             |         |

**第三步 选择项目**用户点击【我要申请】,可输入项目、标段进行搜索,选定后点击【立即申请】。

| ●泰顺县公共资源交易平台 ▲ 10 1000                                                                        |                      |  |  |  |  |  |
|-----------------------------------------------------------------------------------------------|----------------------|--|--|--|--|--|
| () () () () () () () () () () () () () (                                                      |                      |  |  |  |  |  |
| 15-00-2012-01-1                                                                               | sovies, weterness Q  |  |  |  |  |  |
| 茶商員共學業家近位政境放场专项製冶项目<br>但20回号:A1303270400000944003001 (回过金索爾:550000 开HSHT网:2020-04-15 14:00:09 | ¥ 550000<br>Iblicate |  |  |  |  |  |
|                                                                                               | ¥ 260000             |  |  |  |  |  |

## 第四步 选择保函平台

| 标段名称:                                       |            |
|---------------------------------------------|------------|
| 意思创网联<br>此时用效(以下) 14 技 发 对 在 自我公司<br>思创电子保函 |            |
| 第一步点击"选择"                                   | 第二步点击"下一步" |
| 1<br>1-#                                    |            |

# 第五步完善经办人信息

| 投标保函  ・  と習  ・  ・  と は は は は は の に の の ・  ・  ・  と は は は の に の の ・  ・  ・  ・  ・  ・  ・  ・  ・  ・  ・  ・  ・ | 送降金融产品<br>造降意用的金融产品                         |    |
|----------------------------------------------------------------------------------------------------|---------------------------------------------|----|
| 新成合称: 2000 2 2 2 2 2 2 2 2 2 2 2 2 2 2 2 2 2                                                          | 保造产品:思始电子保通                                 |    |
| 经办人地名 *<br>经办人履份证 *                                                                                   | 講道入社会  現記総合人<br>講道入論の社会員<br>はたちて (ストート 体) 自 |    |
| 经办人手机号码 *<br>经办人邮箱 *<br>检证码 *                                                                         | 请编入年7年前<br>清编入电子组编<br>清编入电子组编               | 22 |
|                                                                                                    | <u> </u>                                    |    |

经办人信息填写完成后点击"提交申请"

#### 注: 手机号务必填写正常,后续保函申请过程中默认对该手机号发短信

| 投标保函 💿                  | 选择标段 >>> 选择金融产品                             |           |                |  |
|-------------------------|---------------------------------------------|-----------|----------------|--|
| 新成合称:<br>新成编号<br>保证金金额: | -1542<br>01                                 |           | 很高产品:罗剑电子保通    |  |
|                         | 超办人姓名 * · · · · · · · · · · · · · · · · · · | 5         |                |  |
|                         | 组办人手机号码 *<br>组办人影响 *                        | n<br>建文申请 | 确认信息无误点击"提交申请" |  |

| 保函申请 ▶ 1 (<br>选择标段 选择 | 2 3 4<br>全融产品 填写经办人信息 信息确认 | 5<br> |
|-----------------------|----------------------------|-------|
| 请输入经办人信息:             |                            | 的机    |
|                       | 经办人信息验证                    |       |
| 经办人姓名 *               | 请输入姓名                      | 能进行办人 |
| 经办人身份证 *              | 请输入身份证号码                   |       |
| 经办人手机号码 *             | 请输入手机号码                    |       |
| 经办人邮箱 *               | 请输入电子邮箱                    |       |
| 验证码 *                 | 请输入验证码                     | 获取验证码 |
|                       |                            |       |

| 保函申请▶    | 1 选择标段                                       | 2 选择金融产品  | 3 填写经办人信息 | 4 信息确认 | 5 | ──》保函发放 |  |  |  |
|----------|----------------------------------------------|-----------|-----------|--------|---|---------|--|--|--|
| 请输入经办人信息 |                                              |           |           |        |   | 暂时挂起    |  |  |  |
|          |                                              |           | 经办人信息验证   |        |   |         |  |  |  |
|          | 经办人姓名 *                                      |           |           |        |   |         |  |  |  |
|          | 经办人身份证 * = = = = = = = = = = = = = = = = = = |           |           |        |   |         |  |  |  |
|          |                                              | 经办人手机号码 * | 11040043  |        |   |         |  |  |  |
|          | 经办人邮箱 *                                      |           |           |        |   |         |  |  |  |
|          | 上一步 提交申请                                     |           |           |        |   |         |  |  |  |

如点击【提交申请】没有跳转页面,请点击【用户中心】选择电子保 函,再次进入申请中的项目。

| 88000 120831268 411005545 | BBP815 400-153-0000 | Engelanders (1.0200 die |
|---------------------------|---------------------|-------------------------|
| 😉 泰顺县公共                   | 共资源交易平台             | 10月1日 15月1日日 (月)        |
| (第5年)<br>(注意中心)           | 1 保護列表              | E-Start Q               |
| @768 >                    | 1                   | (日前中)<br>(日前中)<br>(日前中) |

首次登录用户需要完善基本户信息,请严格按照真实情况填写,如 果填写错误请拨打客服电话 400-811-5272。

# 第二章 保函办理

第一步 保函平台账号注册

(注:请妥善保管该账号密码,后续申请保函均使用该账号 密码登录保函平台)

| 初始化證录值是  |                                                                                                  | × |  |
|----------|--------------------------------------------------------------------------------------------------|---|--|
| 登结用产名    | 用于登陆本系统使用                                                                                        |   |  |
| 登结密码     | 请输入登陆密码                                                                                          |   |  |
| 重复密码     | 请重复编入登陆密码                                                                                        |   |  |
|          | <u> <u> </u> <u> </u> <u> </u> <u> </u> <u> </u> <u> </u> <u> </u> <u> </u> <u> </u> <u></u></u> | 处 |  |
|          |                                                                                                  |   |  |
| 22875号-5 |                                                                                                  |   |  |

### 第二步 申请保函

| 6                     | 关于思创网联 使用说明 驱动下载 常见                                                                                                    | PE                                |               |           | BI.       | - 安全退出           |
|-----------------------|----------------------------------------------------------------------------------------------------|-----------------------------------|---------------|-----------|-----------|------------------|
| 电子投标保函<br>办理平台<br>极速版 | 未完成申请<br>未完成申请指的显从公共资源交易中心平台发起的。未<br>已申期的保息可在" <u>1800/28</u> "中重章。<br>您可在下方列表中投资这些订单,并继续申请最作。<br>如下方列表中没有找到您需要的记录,请这回公共资源 | 在本系统完成申请的保證申请。<br>交易中心平台重新发起保函申请。 |               |           |           |                  |
| ☆ 首页                  | 业劳编号                                                                                                    | 项目名称                              | 项目编号          | 开标时间      | 保证金金額(元)  | 操作               |
| D 保留办理                | TBaoHanSC2020032011234926304                                                                                               | ***已加密***                         | ***日加密***     | ***已加密*** | 1         | 1818             |
| ③ 未完成申请               |                                                                                                    |                                   |               |           | -         |                  |
| 我的保留                  | 五一页 1 页一五                                                                                                    |                                   |               |           |           |                  |
| Q、保函验真                |                                                                                                    |                                   |               | 点         | 击此处进行保函申请 |                  |
| SE 切换称种版              |                                                                                                    |                                   |               |           |           |                  |
| ⑤思创网联                 |                                                                                                    |                                   |               |           |           |                  |
|                       | © 2017-2020 思创网联(北京)科技发展有限公司 技术支                                                                                           | 持电话:400-811-5272 业务咨询:            | 0371-60203269 |           |           | 京ICP备16022875号-5 |

### 第三步 CA绑定

| ŝ              | 关于思想网联 使          | HERM BEATSK WELGER                                                      | 8 ★金融出           |
|----------------|-------------------|-------------------------------------------------------------------------|------------------|
| 电子投标保函<br>办理平台 | 您还未绑定CA证书。        |                                                                         |                  |
|                | 项目名称              | X\$+2+G2piOmiWqw+aY+8xC6gVhZQvZlvtpuRmS98IU93NgzYADYOOWRIJD4FNMsFh7J 得改 |                  |
|                | 担保额度              |                                                                         |                  |
| □ 保密办理         | 选择承保人             | 河南城建工程投资担保有限责任公司【投价: 500.00元】                                           | *                |
| ④ 未完成申请        | 担保费用              | +4500                                                                   |                  |
| \$ 我的保留        | 保函联系人             |                                                                         |                  |
| Q. 保防验真        | 保函联系人电话           |                                                                         |                  |
| 融 切换标曲版        |                   | ▲ 出现法 (委托保证会同) ① 加限法文                                                   |                  |
| ⑤思创网联          |                   |                                                                         |                  |
|                | © 2017-2020 思创网联( | 北京)科技发展有限公司 技术支持电话:400-811-5272 业务咨询:0371-60203269                      | 亰ICP备16022875号-5 |

#### 注: 切记此处账号密码填写并非CA密码, 而是申请的保函平台的账号密码

| Ś                      | 关于思创网联 使用说明 驱动下载 常见问题 | 日本 安全部                                                                                             |
|------------------------|-----------------------|----------------------------------------------------------------------------------------------------|
| 子投标保函                  | 我的CA                  |                                                                                                    |
| <sup>办理平台</sup><br>极速版 | 还未绑定证书,请在下方绑定CA证书。    |                                                                                                    |
| 首页                     | 绑定新的证书                |                                                                                                    |
| 保密办理                   |                       | ① 请安装CA窑户端(点击下载) ,                                                                                 |
| 未完成申请                  |                       | 并將CA证书插入电脑USB接口                                                                                    |
| 我的保固                   | CA机构 ④ 信安CA           |                                                                                                    |
| and the second second  | 选择证书 011d3d70 ~       | the state balance for one well do not be adverted on the balance of the state well as the state of |
| 保田温具                   |                       | 植的镇它纪的革命呢是您从 不见自己我跟从 法实生者                                                                          |

CA绑定完成后,点击左侧"未完成申请"继续标段保函申请

| ŝ                                         | 关于思创网联 使用说明 驱动下载 常见问题             |                                         | 日本 安全退出          |
|-------------------------------------------|-----------------------------------|-----------------------------------------|------------------|
| 电子投标保函<br>办理平台<br>极速版                     | 我的CA<br>还未愿证书,请在下方原型CA证书。         |                                         |                  |
| ☆ 首页 D 保商の理                               | 绑定新的证书                            | 来自阿匹的消息 通道 (点本下版)                       |                  |
| <ul> <li>未完成申请</li> <li>参 我的保姆</li> </ul> | CA机构                              | ▲ 御定成功! 电線USB接口                         |                  |
| Q 保留验真<br>器 切换标准版                         | 选择证书 01143470 ~<br>乐号宏码           | 義定                                      |                  |
|                                           |                                   | <sup>使注</sup><br>空战由进 微硬进行 <b>记</b> 高由进 |                  |
| <b>③</b> 思创网联                             | CR绑定元成加 点面木                       | 元成甲酮 继续赶11 休困甲帽                         |                  |
|                                           | 2017-2020 思创网联(北京)科技发展有限公司 技术支持电流 | ई:400-811-5272 业务咨询:0371-60203269       | 売ICP备16022875号-5 |
| ŝ                                         | 关于想到阿联 使用说明 驱动下载 常见问题             |                                         | △ 安全進出           |
| 电子投标保函<br>办理平台                            |                                   |                                         |                  |

| <b>S</b>       |                                                                              |                  |
|----------------|------------------------------------------------------------------------------|------------------|
| 电子投标保函<br>办理平台 | and the second second second                                                 |                  |
| 极速版            | 项目名称 x\$+2+G2piOmiWqw+aY+8xO8gVhZQvZlvtpuRmS98IU93Ng2YADYOOWRIJ04FNMsFh7J 修改 |                  |
| 合 首页           | 指保额度整)                                                                       |                  |
| 口 保通办理         | 选择承保人 河南城建工程投资担保有限责任公司【报价: 500.00元】                                          | <b>~</b>         |
| ③ 未完成申请        | 招保费用 ¥500                                                                    |                  |
| 章 我的保留         | 保國联系人                                                                        |                  |
| Q.保函验真         | 保盗联系人电流                                                                      |                  |
| 器 切换标准版        | 10日の10日(2010年10日) ✓<br>点击例注(低打保证台間)<br>重査                                    |                  |
| ⑤思创网联          |                                                                              |                  |
|                | © 2017-2020 思创网联(北东)科技发展有限公司 技术支持电话:400-811-5272 业务咨询:0371-60203269          | 竞ICP备16022875号-5 |

## 第四步 电子保函在线支付

选择对应的支付方式进行电子保函在线支付

根据收款账户信息,进行线下转账支付(请务必使用投保人注册基本户进行转账,)

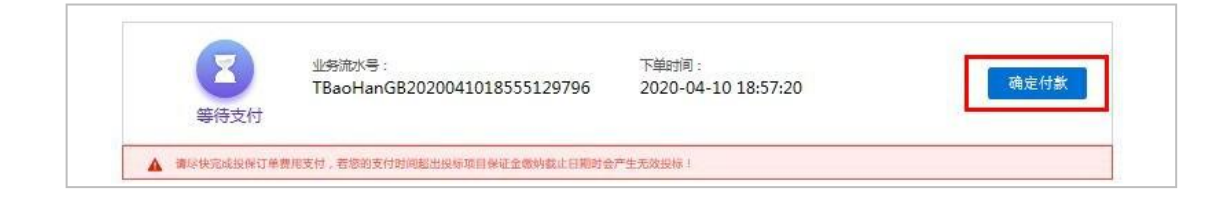

| 子投标保藏         | 订单信自        |                     | G200320115355597236 |           |              |       | - |
|---------------|-------------|---------------------|---------------------|-----------|--------------|-------|---|
| か理平台          | 10 - 10 ici |                     |                     | 步骤一:选择支付7 | 方式           |       | - |
| 波速版           | 项目名称        | ***己加密***           |                     | こちはや      |              | 0     |   |
| NAZE NOX      | 指标人         | ***已加速***           |                     | ALIPAY    | ····· 依如言文1小 | 等發账汇款 |   |
| -             | 开标时间        | ***已加速***           |                     |           |              |       |   |
| щų            | 录保人         | 河南省中小企业投资担保         | 設份有限公司              | -         |              |       |   |
| 保函办理          | 投标企业        |                     |                     |           | 1            |       |   |
| t she flats2E | 担保额度        |                     |                     |           | N 1          |       |   |
| 4-95064144    | 担保费率        |                     |                     |           |              |       |   |
| 我的保留          | 担保费用        |                     |                     |           |              | N I   |   |
| P MARK        | 保劭创建时间      | 2020-03-20 11:53:55 |                     |           |              | 1     |   |
|               |             |                     | 待付魏用:               |           |              |       |   |
|               | 请确认订单信息,在古  | 《御遗择支付方式,完成支付。      |                     |           |              | N     |   |

电子保函支付完成后,保函平台进行审核。审核通过后自动发短信至经办人手机

| 6                                                                  | 关于思创网联 使用说明 驱动                                                                                                    | 下載。常见问题                                                                                                    | △ ◆ 未定用時                                |
|--------------------------------------------------------------------|----------------------------------------------------------------------------------------------------|----------------------------------------------------------------------------------------------------|-----------------------------------------|
| 电子投标保码<br>力投平台<br>极速速版<br>□ 使曲力理<br>© 未売成理<br>◎ 第300保函<br>○ #400%音 | むのからの     むのかの     むのかのの     むのかの     むのかの     むのかの     むのかの     むのかの     むのかの     むのかのの     むのかの     むのかの     むのかの     むのかのの     むのかの     むのかの | G200320115355597236       ・步渡一: 透明文付方式         ● 步渡一: 透明文付方式       ● ジェ (法明文付方式)         変       「「「「」」」」」         電       「「」」」」         文付成功 ! 200余日申请已成功提支,書時停承保<br>人最快,事快通过信税赔偿通知(2)       「」」」         33.05       「「」」」 | - 歩番ー: 逸陽支付方式     - 読陽支付方式     - 読陽支付注意 |
| چ<br>۳.000 b                                                       | 傳換以び筆儀奏,在右解选得支付方式,完成<br>1000-0000 東山田町(小二)」1000-10000                                                                                                    |                                                                                                    |                                         |
|                                                                    | ◎ 2017-2020 息创网联(北京)科技发展有限公司                                                                                                    | 技术支持电话:400-811-5272 业务咨询:0371-60203269                                                                                                    | 京ICP备16022875号-5                        |

注: 正常审核时间约在一个工作日左右。审核通过如下图所示

| 投标保函                | 订单信息          |                                     | G200320115355597236 | 项目信息      |      |  |
|---------------------|---------------|-------------------------------------|---------------------|-----------|------|--|
| 理平台<br>速版           | 项目名称          | =================================== | Ratta:正常履约          | 項目信息      |      |  |
| -                   | 指标人           | ***已加速***                           |                     | 福振人       | 己加來  |  |
| μ.                  | 开标时间          |                                     |                     | 项目梯型      |      |  |
| 通力理                 | 承保人           | 同業省中小企业投资担保股份有限                     | 公司                  | 项目所在地     |      |  |
| also di stato di la | 投标企业          |                                     |                     | 保证金额度     |      |  |
| 元武中朝                | 祖保朝度          |                                     |                     | 开标时间      | Etog |  |
| 的保留                 | 担保费率          |                                     |                     | 投标有效期截止日期 |      |  |
| 商验真                 | 担保费用<br>保器联系人 |                                     |                     |           |      |  |
|                     | 订单创建时间        | 2020-03-20 11:53:55                 |                     |           |      |  |
|                     | 审结时间          | 2020-03-20 12:31:03                 |                     |           |      |  |
|                     | 支付金額          |                                     |                     |           |      |  |
|                     | 如订单信息显示有误,    | 请获获400-811-5272                     |                     |           |      |  |
|                     |               |                                     | -                   |           |      |  |

支付成功后,刷新订单信息页面,或重新登录平台查看订单状态,在 更新后的订单状态页面,点击【**下载电子保函】**下载加密保单。